## Setting Internet Explorer Security to Enable RM3 Excel Downloads

**Issue**: Some users have encountered difficulties with downloads to Excel in reportMart3. If disabling pop-up blockers does not solve the problem, users should change their security settings as noted here. Please follow the 4 steps illustrated below.

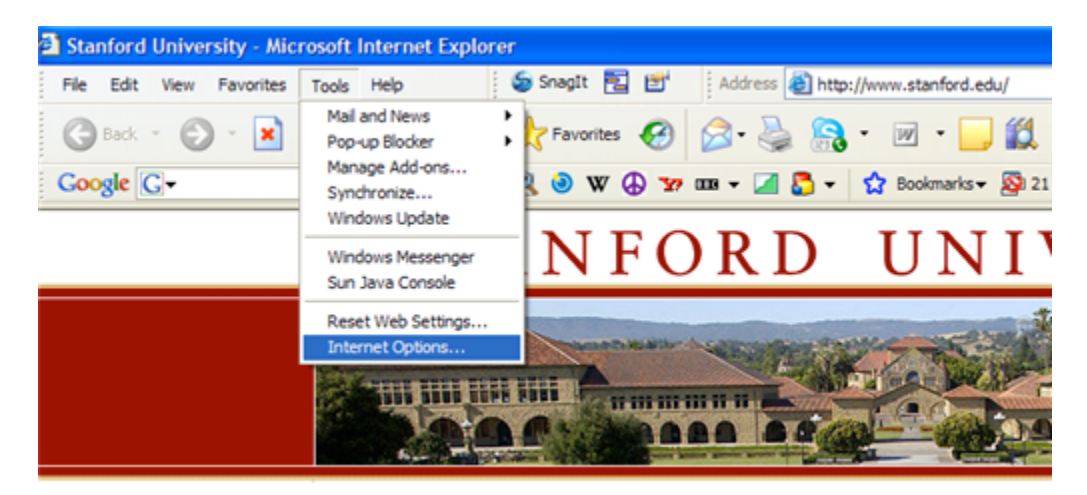

1. On the top Internet Explorer menu, Go to Tools > Internet Options

2. Click on "Security" tab on top. Choose Trusted Sites and Click on Sites...

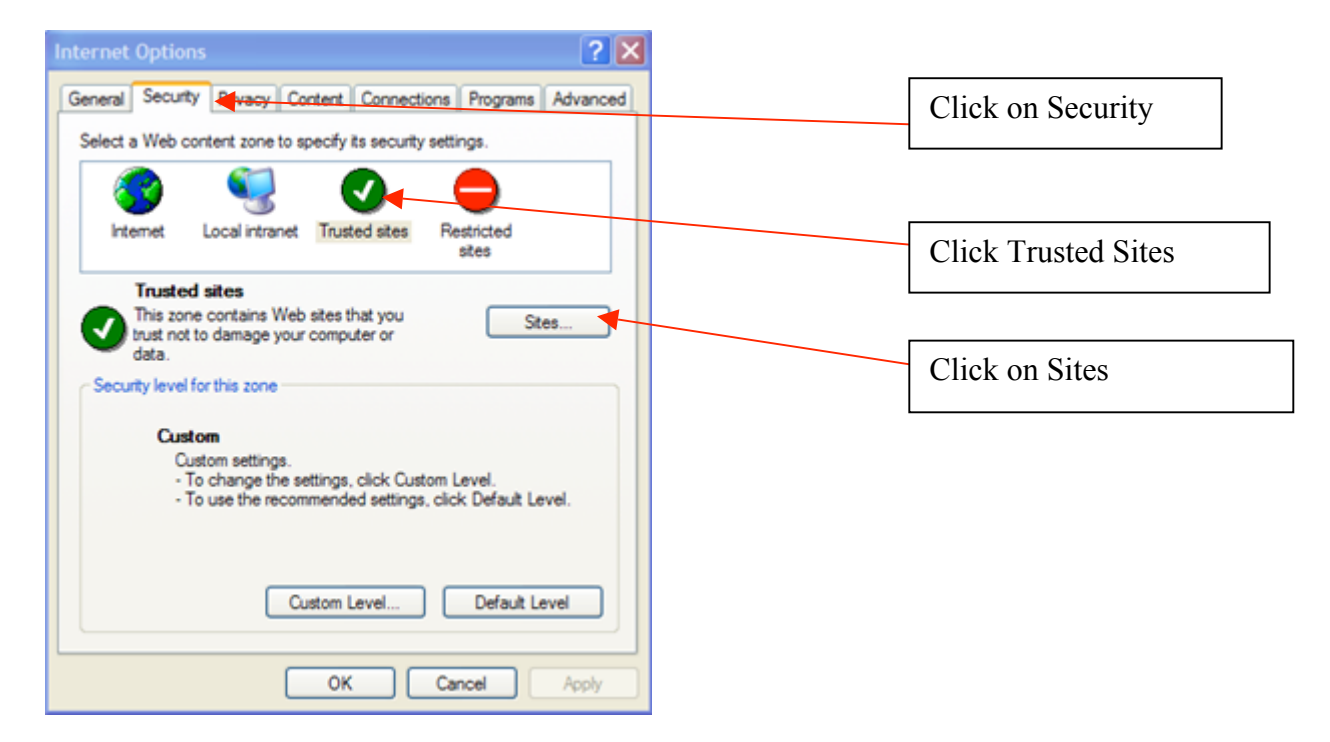

3. Add https://weblogin.stanford.edu and https://reportmart3.stanford.edu to Trusted Sites

Type both the URLs above as shown in the screen shots below and click on Add and Click OK

| Trusted sites                                                                                                    | Trusted sites                                                                                                    |           |
|----------------------------------------------------------------------------------------------------|----------------------------------------------------------------------------------------------------|-----------|
| You can add and remove Web sites from this zone. All Web s<br>in this zone will use the zone's security settings. | s Vou can add and remove Web sites from this zone. All Web s<br>in this zone will use the zone's security settings. | ites      |
| Add this Web site to the zone:                                                                                    | Add this Web site to the zone:                                                                                      | Click Add |
| https://reportmart3.stanford.edu Add                                                                              | Add                                                                                                    |           |
| Web sites:                                                                                                    | Web sites:                                                                                                    |           |
| https://weblogin.stanford.edu Remove                                                                              | https://reportmart3.stanford.edu Remove<br>https://weblogin.stanford.edu                                            |           |
|                                                                                                    |                                                                                                    | Click OK  |
| Require server verification (https:) for all sites in this zone                                                   | Require server verification (https:) for all sites in this zone                                                     |           |
| OK Cancel                                                                                                    | OK Cancel                                                                                                    |           |

4. Enable Downloads as shown below.

| Internet Options                                                                                                    |                                                                  |                              |
|----------------------------------------------------------------------------------------------------|------------------------------------------------------------------|------------------------------|
| General Security Privacy Content Connections Programs Advanced<br>Select a Web content zone to specify its security settings. | Security Settings                                                | Click Custom<br>Level        |
| Internet Local intranet Trusted sites                                                                                         | Downloads Automatic prompting for file downloads Disable Disable | Click on all 3               |
| Trusted sites<br>This zone contains Web sites that you<br>trust not to damage your computer or<br>data.                       | Enable Enable Disable Enable Enable                              | Enable buttons as shown here |
| Custom                                                                                                    | Font gammad Disable Enable Prompt                                |                              |
| - To change the settings, click Custom Level. - To use the recommended settings, click Default Level.                         | Miscelaneous Access data sources across domains                  |                              |
| Custom Level Defaut Level                                                                                                    | Reset to: Low Reset                                              | Click OK                     |
| OK Cancel Apply                                                                                                    | OK Cancel                                                        | L                            |

5. Close Internet Explorer. Re-launch Internet Explorer and login to ReportMart3.